Schweizer Alpen-Club SAC Club Alpin Suisse Club Alpino Svizzero Club Alpin Svizzer

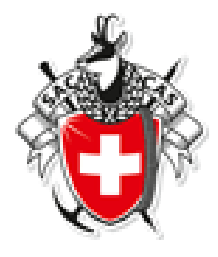

# Handbuch für die Online Tourenanmeldung

# **Touren-Administration**

| Version | 1.0          |
|---------|--------------|
| Datum   | Oktober 2018 |

Inhaltsverzeichnis

| 0     | Einführung                                              | 2  |
|-------|---------------------------------------------------------|----|
| 1     | Tourenverwaltungssystem                                 | 2  |
| 1.1   | Tourenanmeldung                                         | 2  |
| 1.2   | Gezielte Suche im Tourenprogramm                        | 6  |
| 1.2.1 | Tourenprogramm einer Gruppe öffnen                      | 7  |
| 1.3   | Bericht und Fotos zur Tour hinterlegen                  | 7  |
| 2     | Anmelden am Tourentool und beim SAC Zentralverband      | 9  |
| 2.1   | Adresse beim SAC Zentralverband anpassen                | 9  |
| 2.2   | Login am Tourentool des SAC Biel und Untersektion Büren | 10 |
| 3     | Zugang und Erklärung zur Homepage                       | 12 |
| 3.1   | Übersicht                                               | 12 |
| 3.2   | Beschreibung der Bereiche                               | 12 |
| 3.3   | Beschreibung der Kapitel                                | 12 |

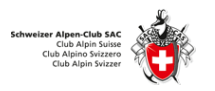

# 0 Einführung

Die Homepage des <u>www.sac-biel.ch</u> bzw. <u>www.sac-bueren.ch</u> zeigt sich in neuem Outfit. Die Tourenanmeldung kann jetzt online über das neu eingeführte Tourentool erfolgen.

Alle Touren sind übersichtlich dargestellt und mit der Filterfunktion können die für sich relevanten Toureneinträge selektiert werden. Durch diese Online-Anmeldung hat der Tourenleiter alle erforderlichen Informationen sofort zur Hand und der Tourenchef weiss jederzeit, wer wann wo unterwegs ist. Änderungen können kurzfristig hinterlegt werden; die angemeldeten Teilnehmer erfahren dies umgehend in Form eines Mails. Fotos und Berichte können nach der Tour von jedem Teilnehmer online zur Tour hinterlegt werden und jeder kann sich diese anschauen und herunterladen.

Die neue Homepage bietet weitere Vorteile. Auf der Einstiegsseite werden jeweils die aktuellsten Neuigkeiten sowie die nächsten Touren angezeigt. Im Kapitel **Service** hat es viele nützliche Links zur Tourenplanung wie auch zu Merkblättern des SAC Zentralverbands und zu den Ausrüstungslisten je Tourenaktivität.

Schau dir die neue Homepage an. Öffne im Browser deines PC's oder Handy's die Homepage <u>www.sac-biel.ch</u> bzw. <u>www.sac-bueren.ch</u> und klicke dich durch die verschiedenen Kapitel und Bereiche. Vermisst du etwas, was für alle Mitglieder von Nutzen wäre? Dann melde das dem Webmaster (unter Kontakte). Diese neue Homepage soll ein lebendiges, sinnvolles und nützliches Tool für alle sein.

# 1 Tourenverwaltungssystem

Öffne im Browser (PC oder Handy) die Seite <u>www.sac-biel.ch</u> bzw. <u>www.sac-bueren.ch</u>.

### 1.1 Tourenanmeldung

Auf der ersten Seite der Homepage siehst du nebst Begrüssung und Neuigkeiten eine 2-monatige Übersicht der geplanten Touren.

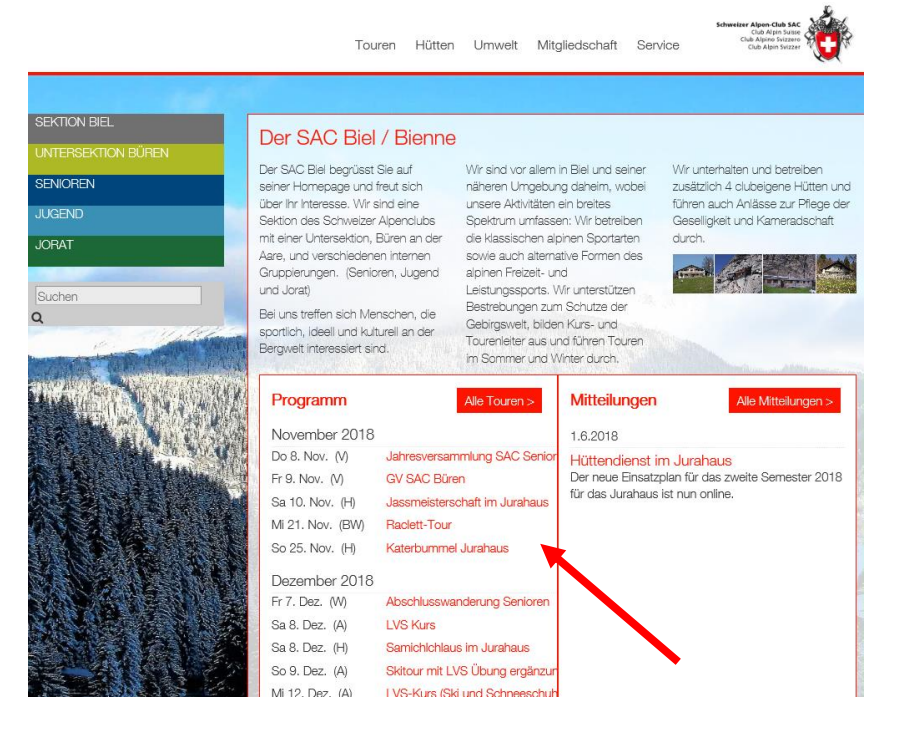

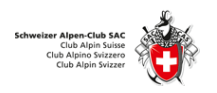

Klicke auf eine **Tour** und schau dir die Details dazu an.

| Tourenprogra    | amm gesamt Sektion                                                                                                    |  |
|-----------------|----------------------------------------------------------------------------------------------------|--|
| III Touren      | Berchte Cogn ?                                                                                                    |  |
| Skitour mit     | LVS Übung ergänzung zum LVS Kurs                                                                                             |  |
|                 |                                                                                                    |  |
| Datum           | So 9. Dez. 2018 1 Tag                                                                                                    |  |
| Gruppe          | Biel-Aktive                                                                                                    |  |
| Leitung         | Aaron Zumatein<br>Chiyne Twann Ligerz 9<br>2513 Twann<br>Telefon P -41 32 315 10 83<br>Mobile -41 79 964 88 72<br>E-Mail: 25 |  |
| Typ/Zusatz:     | A (Ausbildung)                                                                                                    |  |
| Anforderungen   | Kond, A<br>Techn, L                                                                                                    |  |
| Route / Details | Kleine Skitour Grosse Übung.<br>Ort: wird kuzfristig bekannt gegeben (da wo es Schnee hat)                                   |  |
| Anmeldung       | von 24.11.2018 bis 8.12.2018                                                                                                 |  |
| <               | 🖍 anmelden 🚔 drucken                                                                                                    |  |

\*Mit Klick auf die Felder im Bereich **Anforderungen** kannst du die konditionellen und technischen Anforderungen der Tour einsehen:

Anforderungen Kond. B Techn. L

| Four         | enprogramm ge          | samt Sektion                                                                                                    |
|--------------|------------------------|----------------------------------------------------------------------------------------------------|
| <b>III</b> T | ouren 🤷 Berichte 👈     | I Login ?                                                                                                    |
| Kon          | ditionelle Anforderung | gen                                                                                                    |
| A            | wenig anstrengend      | 3 - 5 h Totalzeit; bis ca. 800 HM Aufstieg                                                                                                    |
| В            | ziemlich anstrengend   | 4 - 7 h Totalzeit; ca. 800 - 1300 HM Aufstieg                                                                                                    |
| С            | anstrengend            | 6 - 10 h Totalzeit; ca. 1300 - 1600 HM Aufstieg                                                                                                    |
| D            | sehr anstrengend       | länger als 10 h Totalzeit; Aufstieg mehr als 1600 HM                                                                                                    |
| Hoc          | htouren                |                                                                                                    |
| L            | leicht                 | Fels: einfaches Gehgelände (Geröll, einfacher Blockgrat)<br>Firn und Gletscher: einfache Firnhänge, kaum Spalten (ab<br>Fels: meistens noch Gehaelände, erhöhte Trittsicherheit no |
| ws           | wenia schwieria        | problemios                                                                                                    |
| 110          | World Gormong          | Firn und Gletscher: in der Regel wenige steile Hänge, kurze<br>(ab UIAA-Grad II)                                                                                                   |
|              |                        | Fels: wiederholte Sicherung notwendig, längere und expor                                                                                                    |
| ZS           | ziemlich schwierig     | Firn und Gletscher: steilere Hänge, gelegentlich Standplatz                                                                                                    |
|              |                        | Bergschrund (ab UIAA-Grad III)                                                                                                    |
|              |                        | Fels: guter Routensinn und effiziente Seilhandhabung erfor                                                                                                    |
| S            | schwieria              | meistenis otanupiatzsionerung                                                                                                    |

Möchtest du an dieser Tour teilnehmen? Dann klicke für die Online-Anmeldung auf **anmelden** und fülle die erforderlichen Felder aus.

->Deine Mitgliedernummer findest du auf dem Mitgliederausweis ->Die Angabe einer Notfall-Nummer ist zwingend!

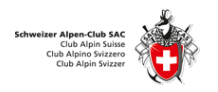

Tourenprogramm gesamt Sektion 📰 Touren 📫 Berichte 🔹 Login 🤗 Anmeldung für Abschlusswanderung Senioren vom Fr 7. Dez. 2018 1 Tag Kürzel oder Mitaliedernummer 1 222385 Alle Personen separat anmelden. Ich bin Nichtmitglied oder Mitglied einer anderen Sektion Ich habe mein Kürzel und Passwort vergessen? Anmeldeoptionen Bei ÖV Reise habe ich: SBB GA 🗹 SBB Halbtax Bei Reisen mit dem PV kann ich ein Auto anbieten mit: Auto mit 4 Pl. Auto mit 5 Pl. Auto mit 6 Pl. Notfall Nummer 079 222 33 44 Ich bin einverstanden das Bilder der Tour im Internet publiziert werden Ja O Nein Mitteilung Π 255 Zeichen übrig < anmelden

Mit nochmaligem Klick auf **anmelden** wird dem Tourenleiter ein E-Mail geschickt und du erhältst eine Übersicht deiner Anmeldung.

| schlupm@bluev<br>Ist das noch dei<br>www.sac-cas.ch                                                                              | in chicuelle Ms                                                                                                    |                                                                                           |                                                     |
|----------------------------------------------------------------------------------------------------|----------------------------------------------------------------------------------------------------|-------------------------------------------------------------------------------------------|-----------------------------------------------------|
| Abschlussv                                                                                                    | vanderung Senioren                                                                                                    |                                                                                           |                                                     |
| Datum                                                                                                    | Fr 7. Dez. 2018 1 Tag                                                                                                    |                                                                                           |                                                     |
| Gruppe                                                                                                    | Biel-Senioren                                                                                                    |                                                                                           |                                                     |
| Letung                                                                                                    | Water Julio 1<br>diestrassa 24<br>2655 Brugg<br>Telefon P (222 285 83 81<br>Mobile 077 44.7 78 40<br>Erklah: water jacobigensch<br>Mitgliedenummer 187154<br>Vigstarer Hen | ×                                                                                         |                                                     |
| Typ/Zusatz:                                                                                                    | W (Wandern)                                                                                                    |                                                                                           |                                                     |
| Anforderungen                                                                                                    | Kond. A<br>Techn. T1                                                                                                    |                                                                                           |                                                     |
| Unterkunit /<br>Verpflegung                                                                                                    | Mittagessen: Restaurant Traube Walperswil                                                                                                    |                                                                                           |                                                     |
| Route / Details                                                                                                    | Wanderung von Sutz/Latrigen via Epsach nach Walperswil zum Mittag                                                                                                    | assen. Anschliessend Richtung Westen zum Hagneckkanal und weiter zur Bahnstation Hagneck. |                                                     |
| C<br>Deine Anmeld<br>Bei OV Reise habe<br>Bei Reisen mit den<br>Notfal Nummer<br>Ich bin einverstand<br>Mitteilung               | <b>topfilmen</b><br>loh<br>PV Kamich en Auto arberen mt:<br>en das Bilder der Tour in internet publicart werden                                                            |                                                                                           | SDB Haltrax<br>Auto mit S PL<br>079 222 33 44<br>Ja |
| Deine Adresse<br>Myrta Schlup<br>Archstrasse 61<br>4579 Gossliwil<br>Telefon G 032 661<br>Telefon G 032 661<br>Telefon P 032 661 | a<br>20 77<br>20 77<br>C4                                                                                                    | ×                                                                                         |                                                     |

Bitte pr
üfe, ob deine Kontaktangaben stimmen. Falls nicht, passe diese bitte direkt auf der Homepage des Zentralverbands an, damit du die Toureninformationen vom Tourenleiter per Mail erh
ältst. Siehe dazu Punkt 1.6

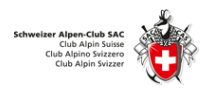

#### Zudem erhältst du ein Bestätigungsmail in deine Mailbox:

Anmeldung: Ab: Anmeldung: Abschlusswanderung Senioren 22/10/2018 - 08:55 Von: SAC Biel und BÄ\/ren 🚱

Hallo Myrta Schlup

Danke für deine Anmeldung, diese ist erst provisorisch. Bitte warte auf die definitive Bestätigung durch den Tourenleiter. ||Ton inscription est provisoire, attend la confirmation du chef de course.

Abschlusswanderung Senioren

| Datum                                                                                                    | Fr 7. Dez. 2018 1 Tag                                                                                                    |                |
|----------------------------------------------------------------------------------------------------|----------------------------------------------------------------------------------------------------|----------------|
| Gruppe                                                                                                    | Biel-Senioren                                                                                                    |                |
| Leitung                                                                                                    | Walter Jäckli<br>Bielstrasse 34<br>2555 Brügg<br>Telefon P 032 365 83 81<br>Mobile 077 442 78 40<br>E-Mall: <u>walter jaeckli@gmx.ch</u><br>Mitgliedernummer 157154<br>Vegetarier Nein |                |
| Typ/Zusatz:                                                                                                    | W (Wandern)                                                                                                    |                |
| Anforderungen                                                                                                    | Kond. A<br>Techn. T1                                                                                                    |                |
| Unterkunft /<br>Verpflegung                                                                                                    | Mittagessen: Restaurant Traube Walperswil                                                                                                    |                |
| Route / Details                                                                                                    | Wanderung von Sutz/Latrigen via Epsach nach Walperswil z<br>Mittagessen. Anschliessend Richtung Westen zum Hagneckk<br>weiter zur Bahnstation Hagneck.                                 | um<br>anal und |
| Anmeldungsa                                                                                                    | ingaben                                                                                                    |                |
| Bei ÖV Reise habe i                                                                                                    | ich:                                                                                                    | SBB Halbtax    |
| Bei Reisen mit dem                                                                                                    | PV kann ich ein Auto anbieten mit:                                                                                                    | Auto mit 5 Pl. |
| Notfall Nummer                                                                                                    |                                                                                                    | 079 222 33 44  |
| lch bin einverstand                                                                                                    | en das Bilder der Tour im Internet publiziert werden                                                                                                    | Ja             |
| Mitteilung                                                                                                    |                                                                                                    |                |
| Myrta Schlup<br>Archstrasse 61<br>4579 Gossliwil<br>Telefon G 032 661 21<br>Telefon P 032 661 20<br>Mobile 079 552 88 04<br>E-Mail: schlupm@blu<br>Mitgliedernummer 2<br>Vegetarier Nein | 0 77<br>0 77<br>4<br>22385                                                                                                    |                |

Die definitive Zusage oder begründete Absage sowie weitere Details erhältst du ein paar Tage vor dem Tourendatum per Mail vom Tourenleiter. - Viel Spass auf der Tour! –

Hast du Fotos von der Tour gemacht? Dann speichere deine schönsten Bilder bei der Tour ab oder schreibe einen Tourenbericht! Die Anleitung dazu findest du unter Punkt 1.3 und Punkt 1.4.

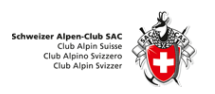

### 1.2 Gezielte Suche im Tourenprogramm

Mit Klick auf **Touren** wird eine Gesamtübersicht der Touren aller Gruppen aufgelistet; dies sind **Biel-Aktive, Büren-Aktive, Biel-Jorat, Biel-Senioren** und **Biel-JO**.

|                                                                                                    |                     |            |            |            | Touren Hütten Umw                | elt Mitgliedschaft Service          |
|----------------------------------------------------------------------------------------------------|---------------------|------------|------------|------------|----------------------------------|-------------------------------------|
| EKTION BIEL<br>NTERSEKTION BUREN                                                                                                    | Tourenprogra        | amm g      | esam       | t Sektion  |                                  |                                     |
| ENIOREN                                                                                                    | Touren 🔹 E          | Berichte ' | O Login    | ?          |                                  |                                     |
| ORAT                                                                                                    | - Jahr - 🕶 + 🛛 - To | urtypen -  | <b>v</b> . | - Gruppe - | Q 15 Touren                      |                                     |
|                                                                                                    | Datum               | Тур        |            | Dauer      | Titel                            | Leitung                             |
| uchen Q                                                                                                    | November 201        | 8          |            |            |                                  |                                     |
|                                                                                                    | Do 8. Nov.          | v          |            | 1 Tag      | O Jahresversammlung SAC Senioren | Robert Nyffenegger                  |
|                                                                                                    | Fr 9. Nov.          | v          |            | 1 Tag      | GV SAC Büren                     | Comelia Spahr Zuberbühler           |
| and the state                                                                                                    | Sa 10. Nov.         | н          |            | 1 Tag      | Jassmeisterschaft im Jurahaus    | Steffi Dutoit, Sabina Wolfensberger |
| The Area and                                                                                                    | Mi 21. Nov.         | BW         | T2         | 1 Tag      | O Raclett-Tour                   | Käthi Frauchiger                    |
| A PERSON AND A PERSON AND A PER | So 25. Nov.         | н          |            | 1 Tag      | Katerbummel Jurahaus             | Steffi Dutoit                       |
|                                                                                                    | Dezember 201        | 8          |            |            |                                  |                                     |
|                                                                                                    | Fr 7. Dez.          | W          | T1         | 1 Tag      | Abschlusswanderung Senioren      | Walter Jackli                       |
| Contraction of the second                                                                                                    | Sa 8. Dez.          | A          |            | 1 Tag      | O LVS Kurs                       | Aaron Zumstein                      |
|                                                                                                    | Sa 8. Dez.          | н          |            | 2 Tage     | Samichlchlaus im Jurahaus        | Steffi Dutoit                       |
| X STR ISLAND                                                                                                    | So 9. Dez.          | A          | L          | 1 Tag      | O Skitour mit LVS Übung ergänzun | Aaron Zumstein                      |
|                                                                                                    | Mi 12. Dez.         | A          | KSI        | 1 Tag      | LVS-Kurs (Ski und Schneeschuh)   | Werner Schnetzler                   |
|                                                                                                    | Do 13. Dez.         | W          | T2         | 1 Tag      | O Kerzlitour                     | Marianne Villiger, René Probst      |
| CAN A CAR A CAR                                                                                                    | Sa 15. Dez.         | S          | L          | 1 Tag      | O Skitour Diemtigtal (Anfänger)  | Rolf Walter                         |
| AUB                                                                                                    | Mi 19. Dez.         | LL         | L          | 1 Tag      | Langlaul/Jura                    | Walter Jäcki                        |
|                                                                                                    | Mo 24. Dez.         | S          |            | 1 Tag      | O Sterntour Chasseral            | Rolf Walter                         |

In den Auswahlfeldern kann nach Jahr, Tourentypen, Gruppe oder über das freie Suchfeld gefiltert werden:

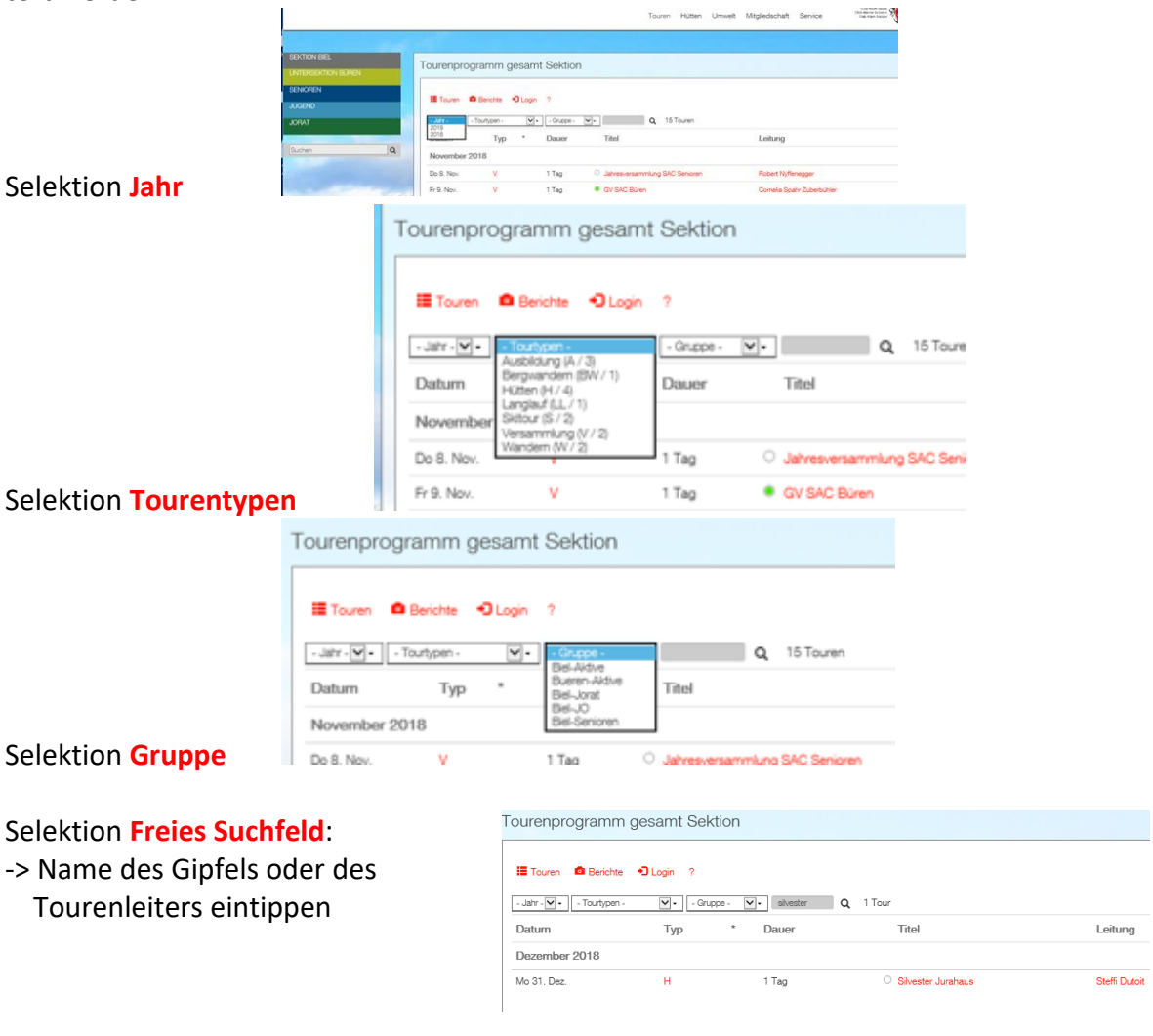

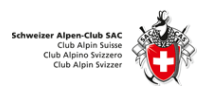

#### 1.2.1 Tourenprogramm einer Gruppe öffnen

Die Gruppe kann auch gezielt über das Kapitel geöffnet werden. Mit Klick auf z.B. Gruppe Senioren / Tourenprogramm werden nur Touren der Gruppe Senioren angezeigt.

|                          |                    |            |         |               | Touren Hütten                                      | Umwelt | Mitgliedschaft Service  | Schweizer Alpene Club SAC<br>Oub Alpino Svizzero<br>Club Alpino Svizzero |
|--------------------------|--------------------|------------|---------|---------------|----------------------------------------------------|--------|-------------------------|--------------------------------------------------------------------------|
| 100                      |                    |            |         |               |                                                    |        |                         |                                                                          |
| SEKTION BIEL             | Touroppro          | romm       | CENII   | ODEN          |                                                    |        |                         |                                                                          |
| UNTERSEKTION BÜREN       | rourenpro          | gramm      | SEIVIN  | JHEN          |                                                    |        |                         |                                                                          |
| SENIOREN                 | Touren             | Berichte   | 🕽 Login | ?             |                                                    |        |                         |                                                                          |
| Über uns                 | - Jahr - 🗹 🔸 🛛 - T | ourtypen - | ▼.      | Biel-Senioren | Q 8 Touren                                         |        |                         |                                                                          |
| News                     | Datum              | Тур        | *       | Dauer         | Titel                                              |        | Leitung                 |                                                                          |
| Kontakt                  | November 20        | 18         |         |               |                                                    |        |                         |                                                                          |
| Tourenprogramm           | Do 8. Nov.         | v          |         | 1 Tag         | <ul> <li>Jahresversammlung SAC Senioren</li> </ul> |        | Robert Nyffenegger      |                                                                          |
| Berichte                 | Sa 10. Nov.        | н          |         | 1 Tag         | Jassmeisterschaft im Jurahaus                      |        | Steffi Dutoit, Sabina W | olfensberger                                                             |
| JUGEND                   | Mi 21. Nov.        | BW         | Т2      | 1 Tag         | O Raclett-Tour                                     |        | Käthi Frauchiger        |                                                                          |
| JORAT                    | So 25. Nov.        | н          |         | 1 Tag         | Katerbummel Jurahaus                               |        | Steffi Dutoit           |                                                                          |
| S 1 SECTOR DURING STOLEN | Dezember 20        | 18         |         |               |                                                    |        |                         |                                                                          |
| Suchen Q                 | Fr 7. Dez.         | W          | T1      | 1 Tag         | Abschlusswanderung Senioren                        |        | Walter Jäckli           |                                                                          |
| MARKEN L                 | Mi 12. Dez.        | А          | KSI     | 1 Tag         | LVS-Kurs (Ski und Schneeschuh)                     |        | Werner Schnetzler       |                                                                          |
|                          | Do 13. Dez.        | W          | T2      | 1 Tag         | O Kerzlitour                                       |        | Marianne Villiger, René | Probst                                                                   |
|                          | Mi 19. Dez.        | LL         | L       | 1 Tag         | Langlauf/Jura                                      |        | Walter Jäckli           |                                                                          |

### 1.3 Bericht und Fotos zur Tour hinterlegen

Nach der Tour kann jeder Teilnehmer Fotos hochladen. Dafür über das Unterkapitel Berichte öffnen und Login klicken.

|                     | Touren Hütten Umwelt Mitgliedschaft Service                     | er Alpen-Club SAC<br>Club Alpin Suisso<br>Club Alpin Suisso |
|---------------------|-----------------------------------------------------------------|-------------------------------------------------------------|
| 648                 |                                                                 |                                                             |
| SEKTION BIEL        | Tourenprogramm Büren                                            |                                                             |
| UNTERSEKTION BÜREN  |                                                                 |                                                             |
| Über uns            | E Touren Benchte 圮 Login 7                                      |                                                             |
| News                | - Jahr - 🗸 - Tourtypen - 🔍 - Bueren-Aktive 🗸 -                  | Q 3 Touren                                                  |
| Jubilāum 2019       | <ul> <li>So 4. Nov. 2018 Jurawanderung Le Gore Virat</li> </ul> |                                                             |
| Tourenprogramm      |                                                                 |                                                             |
| Berichte            |                                                                 |                                                             |
| Kontakt             |                                                                 |                                                             |
| Geschützter Bereich |                                                                 |                                                             |

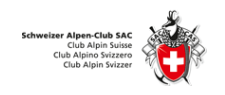

Mitgliedernummer und Passwort eintippen und Login klicken.

| _ | Tourenprogramm gesamt Sektion |
|---|-------------------------------|
| _ | 🔚 Touren 🤷 Berichte 🕑 Login 🤉 |
|   | Login                         |
|   | 1                             |
|   | Geburtsdatum                  |
|   | Login anfordem                |
|   | Login                         |

Eine Liste aller angemeldeten oder gemachten Touren wird angezeigt. Entsprechende Tour auswählen und auf **Tourenbericht** klicken.

| Tourenprogramm gesamt Sektion                                          |                |         |         |              |                   |            |                    |  |  |  |  |
|------------------------------------------------------------------------|----------------|---------|---------|--------------|-------------------|------------|--------------------|--|--|--|--|
| 📰 Touren                                                               | 🎔 Me           | eine To | ouren 💄 | Tourenleiter | Berichte          | C+ Log out | <b>¢</b> ?         |  |  |  |  |
|                                                                        |                |         |         |              |                   | Angemelde  | t als Myrta Schlup |  |  |  |  |
| Meine T                                                                | oure           | n       |         |              |                   |            |                    |  |  |  |  |
| Datum                                                                  | Тур            | *       | Dauer   | Titel        |                   |            | Leitung            |  |  |  |  |
| November                                                               | 2018           | ;       |         |              |                   |            |                    |  |  |  |  |
| So 4. Nov.                                                             | W              | T2      | 1 Tag   | O Jurawa     | nderung Le Go     | re Virat 👩 | Myrta Schlup       |  |  |  |  |
| Meine noch nicht bestätigten Touren<br>Datum Typ * Dauer Titel Leitung |                |         |         |              |                   |            |                    |  |  |  |  |
| Septembe                                                               | September 2019 |         |         |              |                   |            |                    |  |  |  |  |
| Mi 18. Sep.                                                            | v              |         | Abend   | Tourenka     | mmissionssitzu    | ng Danie   | l Zuberbühler      |  |  |  |  |
| Fr 6. Sep.                                                             | к              | 5c      | 3 Tage  | Klettern in  | n Traversella (I) | Danie      | l Zuberbühler      |  |  |  |  |

Nun kann **Text erfasst** und **Bilder hochgeladen** werden. Wenn fertig, mit **speichern** abschliessen.

| Tourenpro                                      | ogramm ges                                                         | amt Sektio                           | on               |                         |     |
|------------------------------------------------|--------------------------------------------------------------------|--------------------------------------|------------------|-------------------------|-----|
| Touren                                         | Meine Touren                                                       | L Tourenleiter                       | Berichte         | Courenbericht           | e   |
|                                                |                                                                    |                                      |                  | Angemeldet als My       | rta |
| BIU                                            |                                                                    | <b>8</b> - 12                        |                  |                         |     |
| ßpannende He<br>durch die Con<br>Alle happy un | erbstwanderung mit g<br>ibe des Geais zurück<br>d zufrieden zurück | rosser Gruppe durcl<br>nach Moutier. | h die Schlucht G | iore Virat, über den Ra | ime |
|                                                |                                                                    |                                      |                  |                         |     |
|                                                |                                                                    |                                      |                  |                         |     |
| 1                                              |                                                                    | Nebelmeer                            |                  |                         |     |
|                                                |                                                                    | Beschreibung                         |                  |                         |     |
|                                                |                                                                    | gore1-6501.png                       |                  |                         |     |
|                                                | C                                                                  | Pause bei der Que                    | sle              |                         |     |
|                                                |                                                                    | Beschreibung                         |                  |                         |     |
|                                                | 1                                                                  | gore2-5785.png                       |                  |                         |     |
| and the second                                 | □c                                                                 | Pause beim Signa                     | ł                |                         |     |
|                                                |                                                                    | Beschreibung                         |                  |                         |     |
|                                                | - <b>t</b>                                                         | gore3-9336.png                       |                  |                         |     |
| hochladen                                      | Drag & Drop Fil                                                    | 25                                   |                  |                         |     |
|                                                |                                                                    |                                      |                  |                         |     |

Nachträgliches Editieren ist über diese Schaltfläche *möglich*.

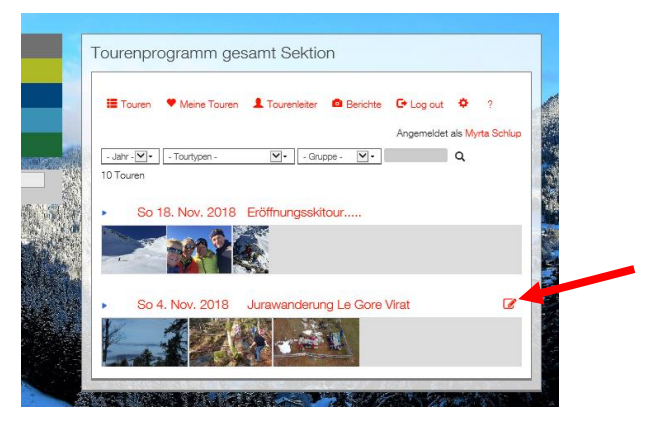

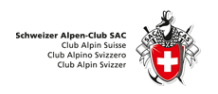

## 2 Anmelden am Tourentool und beim SAC Zentralverband

### 2.1 Adresse beim SAC Zentralverband anpassen

Bei der Tourenanmeldung wirst du gefragt, ob deine Aktuelle Mailadresse stimmt.

Tourenprogramm gesamt Sektion

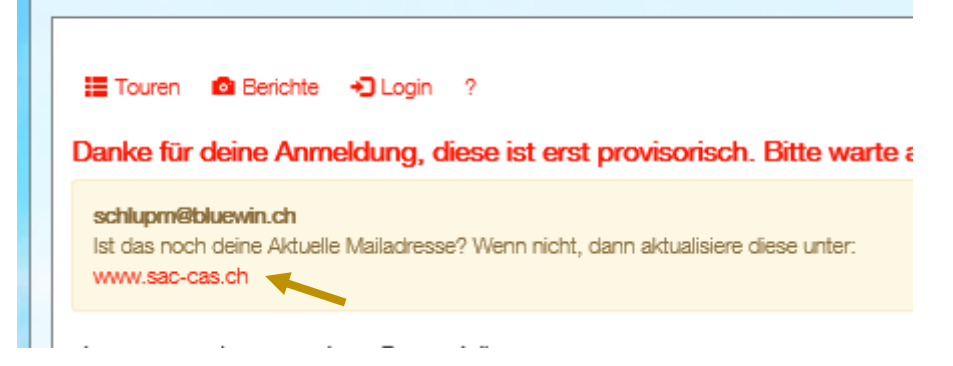

Falls nicht, öffne den Link www.sac-cas.ch und melde dich beim SAC Zentralverband an.

| _ | _     |                                                                                                    | _                                                                                 | • п      |        |
|---|-------|----------------------------------------------------------------------------------------------------|-----------------------------------------------------------------------------------|----------|--------|
| G | -)E   | ) 遵 https://login.sac ♀ ◄ ♂                                                                                                    | <i> Schwe</i> .                                                                   | × 🥭      | Touren |
| × | Find: | biel                                                                                                    |                                                                                   |          |        |
|   |       | S divezia                                                                                                    | er Alpen-Club SAC<br>Oldi Alpin Suitte<br>Dub Alpin Svizzer<br>Oldi Alpin Svizzer | <b>Ö</b> |        |
|   |       | Alle SAC-Dienstleistungen<br>mit nur einem Benutzerkonto<br>Mitgliedernummer oder E-Mail *                                                                            |                                                                                   |          |        |
|   |       | PUK / Passwort *                                                                                                    |                                                                                   |          |        |
|   |       | ANMELDEN                                                                                                    | Passwort vergess                                                                  | en?      |        |
|   |       | Zum ersten Mal hier?<br>Jetzt mit Mitgliedemummer und PUK dei<br>aktivieren!<br>Jetzt ein SAC-Mitglied?<br>Jetzt ein SAC-Konto einrichten<br>Noch nicht SAC-Mitglied? | n SAC-Konto                                                                       |          |        |
|   |       | Jetzt SAC-Mitglied werden                                                                                                    |                                                                                   |          |        |

Deine Mitgliedernummer und den PUK findest du auf dem Mitgliederausweis.

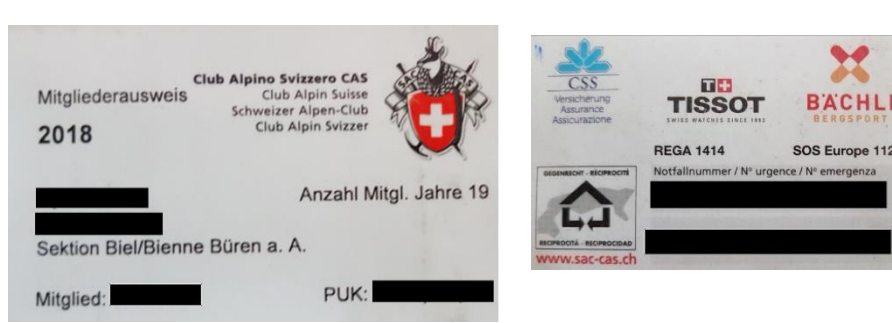

Bitte trage auf der Rückseite des Mitgliederausweises auch gleich die Notfallnummer ein.

In den schwarzen Fel-

dern siehst du deinen Namen, die Mitgliedernummer und den PUK. Verwende diese Angaben für die Anmeldung beim SAC Zentralverband. Nun kannst du deine Daten pflegen und die richtige E-Mail-Adresse hinterlegen, damit du die Informationen vom Tourenleiter erhältst.

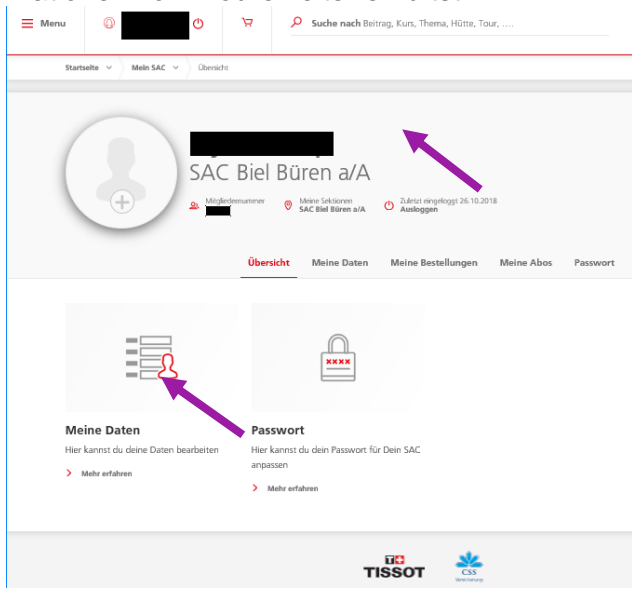

Die Mitgliederdaten des Zentralverbands werden (ohne Passwort) jede Nacht in unser Tourentool übermittelt.

### 2.2 Login am Tourentool des SAC Biel und Untersektion Büren

Falls du dich am Tourentool anmelden willst, findest du Deine Mitgliedernummer auf dem SAC-Ausweis. Das erste Mal verwendest du als Passwort dein Geburtsdatum. Bsp. 17.5.1965 (ohne vorstehende Nullen).

Das Login im Bereich Tourenprogramm erfolgt hier:

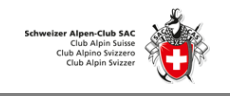

Touren Hütte

| EKTION BIEL                            | Tourenprogramm gesamt Sektion                        |
|----------------------------------------|------------------------------------------------------|
| ENIOREN                                | I Touren                                             |
| ORAT                                   | - Jahr - 🗸 - Tourtypen - 🗸 - Gruppe - 🗸 - Q 18 Toure |
|                                        | Datum Typ * Dauer Titel                              |
| Suchen Q                               | Oktober 2018                                         |
| Danash wandan dairan Tauna             | Di 30. Okt. W T1 1 Tag Cudinger Moos                 |
| Tourenprogramm gesamt Sektion          | ntatigkeit und weitere informationen angezeigt.      |
| I Touren ♥ Meine Touren L Tourenleiter | Berichte C+ Log out                                  |
| Meine Touren                           |                                                      |
| Die Tourenliste ist leer.              |                                                      |
| Meine noch nicht bestätigten To        | uren                                                 |
| Die Tourenliste ist leer.              |                                                      |
| Meine abgelehnten Touren               |                                                      |
| Die Tourenliste ist leer.              |                                                      |

Über <sup>‡</sup> kannst du dein Passwort usw. ändern. Dieses Passwort ist unabhängig von jenem auf der <u>www.sac-cas.ch</u> Homepage des SAC Zentralverbands. Tourenprogramm gesamt Sektion

| Touren         | Meine Touren           | L Tourenleiter   | Berichte          | C+ Log out        | <b>¢</b> ?                 |               |
|----------------|------------------------|------------------|-------------------|-------------------|----------------------------|---------------|
|                |                        |                  |                   | Angeme            | ldet als <mark>Rola</mark> | nd Tellenbach |
| Einstellu      | ingen                  |                  |                   |                   |                            |               |
| Setze hier das | s neue Passwort. Wer   | n du das Passwor | t leer lässt, dan | n wird es nicht ( | geändert.                  |               |
| ••             |                        |                  |                   |                   |                            |               |
| Meine Adre     | esse nicht publizierer | ı                |                   |                   |                            |               |
| Vegetarier     |                        |                  |                   |                   |                            |               |
| speichern      |                        |                  |                   |                   |                            |               |

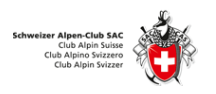

# 3 Zugang und Erklärung zur Homepage

Öffne im Browser die Seite <u>www.sac-biel.ch</u> bzw. <u>www.sac-bueren.ch</u> und klicke dich durch die verschiedenen Kapitel und Bereiche und entdecke interessante Informationen, welche dir deine SAC-Sektion zur Verfügung stellt.

# 3.1 Übersicht

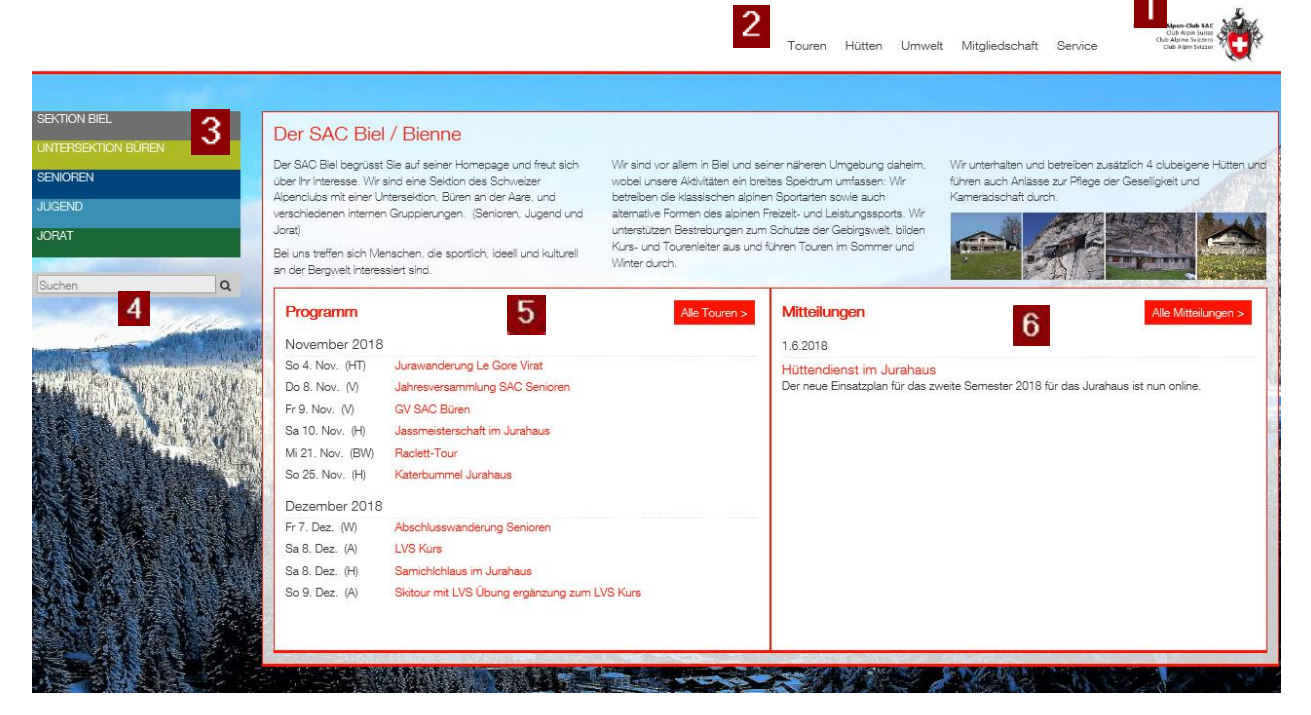

Hier eine kurze Erklärung zur Einstiegsseite:

- 1. Das **SAC Logo** führt dich immer wieder zurück zur Einstiegsseite.
- 2. In den Bereichen Touren, Hütten, Umwelt, Mitgliedschaft und Service findest du allgemeine Informationen zu diesen Themen.
- 3. In den Kapiteln sind die Gruppen Sektion Biel, Untersektion Büren, Senioren, Jugend und Jorat aufgeführt.
- 4. Im Feld Suchen kannst du ein beliebiges Wort eintippen und du erhälst ein Ergebnis dazu.
- 5. Hier werden die Touren der nächsten zwei Monate angezeigt.
- 6. Hier siehst du aktuelle Mitteilungen.

## 3.2 Beschreibung der Bereiche

Die **Bereiche Touren, Hütten, Umwelt, Mitgliedschaft** und **Service** sind für alle Gruppen bestimmt und enthalten allgemeine Informationen zu den einzelnen Themen.

### 3.3 Beschreibung der Kapitel

Jede **Gruppe** hat ein eigenes **Kapitel**. Im eigenen Kapitel kann die Gruppe beliebige Informationen, News und **Unterkapitel** hinzufügen. Auch die **Kontakte** sind hier zu finden. Der **Geschützte Bereich** ist für den Austausch von Dokumenten des Vorstands und von Kommissionen.

#### Tourenadministration: Handbuch für die Online Tourenanmeldung

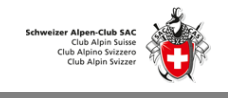

|                                     |                                                                                                    | Touren Hütten Umwelt Mitgliedschaft Service                                                                                                    |  |  |  |
|-------------------------------------|----------------------------------------------------------------------------------------------------|----------------------------------------------------------------------------------------------------|--|--|--|
| NON BIEL                            | Die Sektion Biel<br>ist eine Sektion des Schweizer Alpenclubs mit einer Untersektion in Büren an der A                                                                               | are.                                                                                                    |  |  |  |
| VS                                  | Neben den klassischen alpinen Sportarten werden auch alternative Formen des alpine<br>Anlässe zur Pflege der Geselligkeit und Kameradschaft durch.                                   | en Freizeit- und Leistungssports angeboten. Wir unterhalten und betreiben vier clubeigene Hütten und führen auch                                                                                                    |  |  |  |
| irenprogramm<br>ichte               | Programm                                                                                                    | lle Touren > Mitteilungen Alle Mitteilungen                                                                                                    |  |  |  |
| ntakt                               | November 2018                                                                                                    | 10.10.2018                                                                                                    |  |  |  |
| chützter Bereich<br>ERSEKTION BÜREN | Sa 10. Nov. (H) Jassmeisterschaft im Jurahaus<br>So 25. Nov. (H) Katerburnmel Jurahaus                                                                                               | Touren Übersicht November - Dezember Aktive<br>Die Touren Übersicht aus dem Programm "Aktive" November - Dezember zum Downloaden<br>Viel Spass beim lesen<br>Mehr<br>1.5.2018<br>Kleitterprogramm Outdoor 2018<br>Das Kleitterprogramm für 2018 ist dal |  |  |  |
| IOREN                               | Sa 8, Dez. (H) LVS Kurs<br>Sa 8, Dez. (H) Samichichiaus im Jurahaus<br>So 9, Dez. (A) Skitour mit LVS Übung ergänzung zum LVS Kurs<br>Sa 15, Dez. (S) Skitour Dierntigtal (Anfänger) |                                                                                                    |  |  |  |
| AT                                  |                                                                                                    |                                                                                                    |  |  |  |
| ren Q                               | Mo 24, Dez. (S) Stemtour Chasseral                                                                                                    | Viel Spass für die ganze Saison!                                                                                                    |  |  |  |
|                                     | Mo 31. Dez. (H) Silvester Jurahaus                                                                                                    | Klettern BBZ Biel – Trainingszeiten und Aufsicht<br>Für das Mittwochs-Klettern werden Freiwillige für die Aufsicht während des Trainings gesuch                                                                                                    |  |  |  |

# Viel Spass beim Surfen!

Schau immer wieder mal rein und mach selber Vorschläge zum Inhalt an den Webmaster, damit unsere Homepage aktiv bleibt und lebt!